| No.  | Station | Equip. | Unit    | Alarm     | Grade    | From                | To         | 1 |
|------|---------|--------|---------|-----------|----------|---------------------|------------|---|
| n 1  | aa      | 1      | Receiv  | -85dBm    | Critical | 2003-05-02 21:04:17 | 2003-05-02 |   |
| 2    | aa      | 1      | Far-end | Equipment | Critical | 2003-05-02 21:04:17 | 2003-05-02 |   |
| 3    | aa      | 1      | Mod/D   | Demod Ala | Critical | 2003-05-02 21:04:17 | 2003-05-02 |   |
| 4    | bb      | 1      | Test    | Local Loo | Critical | 2003-05-02 21:09:50 | 2003-05-02 |   |
| 5    | bb      | 1      | Far-end | Equipment | Critical | 2003-05-02 21:19:54 | 2003-05-02 |   |
| 6    | ъь      | 1      | Far-end | Equipment | Critical | 2003-05-02 21:20:18 |            |   |
|      |         |        |         |           |          |                     |            |   |
|      |         |        |         |           |          |                     |            |   |
| Y    |         |        |         |           |          |                     |            |   |
| M    |         |        |         |           |          |                     |            |   |
| D    |         |        |         |           |          |                     |            |   |
| s [] |         |        |         |           |          |                     |            |   |
| 1    |         |        |         |           |          |                     |            |   |
|      |         |        |         |           |          |                     |            |   |
|      |         |        |         |           |          |                     |            |   |
| 0    |         |        |         |           |          |                     |            |   |

Figure 8-45: Sort by Date

Alarm record sorted by date: In Search Way, tick By Date, select From and To, press Search.

| Station       | No. | Equip. | Unit    | Alarm     | Grade    | From                |      |
|---------------|-----|--------|---------|-----------|----------|---------------------|------|
| y Station aa  | 1   | 1      | Mod/D   | Demod Ala | Critical | 2003-05-02 21:04:17 | 2003 |
| y Date 🛛 🙀 bb | 2   | 1      | Far-end | Equipment | Critical | 2003-05-02 21:04:17 | 2003 |
| 1             | 3   | 1      | Receiv  | -85dBm    | Critical | 2003-05-02 21:04:17 | 2003 |
| Y Y           |     |        |         |           |          |                     |      |
|               |     |        |         |           |          |                     |      |
|               |     |        |         |           |          |                     |      |
| Y             |     |        |         |           |          |                     |      |
| M             |     |        |         |           |          |                     |      |
| D             |     |        |         |           |          |                     |      |
| earch         |     |        |         |           |          |                     |      |
| ect All       |     |        |         |           |          |                     |      |
| elete         |     |        |         |           |          |                     |      |
| Save          |     |        |         |           |          |                     |      |
| Exit          | 20  |        |         |           |          |                     | 15   |

Figure 8-46: Sort by Station

Press **Select All** to select all the records. Press the **Save** to save the files. The following **Save As** window will appear. Select the desired folder and file name. Press **Save**.

The file will be saved as \*.txt or \*.xls. You may use any word processor or Microsoft Office Excel to open the file.

| Station               | No.   | Equip. | Unit    | Alarm     | Grade    | From                |       |
|-----------------------|-------|--------|---------|-----------|----------|---------------------|-------|
| tion aa               | 1     | 1      | Mod/D   | Demod Ala | Critical | 2003-05-02 21:04:17 | 2003- |
| bb                    | 2     | 1      | Far-end | Equipment | Critical | 2003-05-02 21:04:17 | 2003- |
|                       | 3     | 1      | Receiv  | -85dBm    | Critical | 2003-05-02 21:04:17 | 2003- |
| M<br>D<br>Y<br>M<br>D |       |        |         |           |          |                     |       |
| th.                   |       |        |         |           |          |                     |       |
| All                   |       |        |         |           |          |                     |       |
| e                     |       |        |         |           |          |                     |       |
| e                     |       |        |         |           |          |                     |       |
|                       | 10000 |        |         |           |          |                     |       |

Figure 8-47: Select All Alarm Records

Single Deletion: Select the record you need to delete. Press **Delete**.

 $\label{eq:overall Deletion: Press the Select All button and press Delete.$ 

#### 8.8.2 Event Record

In the **Main Window**, select **System Record**  $\rightarrow$  **Event Record**. Another initialization window will appear. For system administrator's easy management, Event Record records all the setting changes that had taken place.

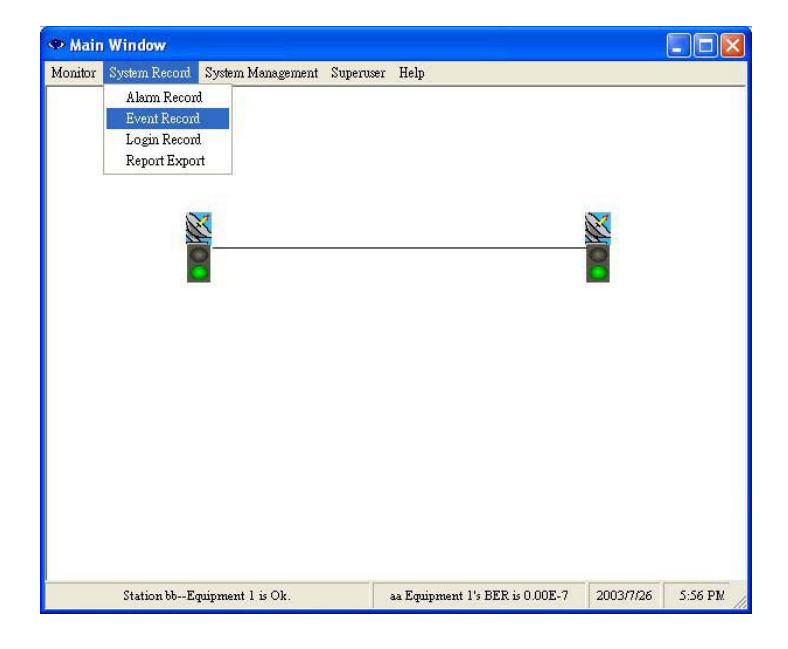

Figure 8-48 Event Record (1)

| i | username  | time    | event                                                        | resu |
|---|-----------|---------|--------------------------------------------------------------|------|
| 1 | Superuser | 2003-07 | clear all processing test                                    | suco |
| 2 | Superuser | 2003-07 | Interrupt the input traffic of tributary 1 and Insert a PRBS | succ |
| 3 | Superuser | 2003-07 | Add a new station:(name:bb)(type:Terminal Station)(IDU u     | suco |
| 4 | Superuser | 2003-07 | Add a new station:(name:aa)(type:Terminal Station)(IDU u     | succ |
| 5 | Superuser | 2003-07 | delete station:aa                                            | succ |
| 6 | Superuser | 2003-07 | Add a new station:(name:aa)(type:Terminal Station)(IDU u     | succ |
|   |           |         |                                                              |      |
| < |           |         |                                                              | >    |

Figure 8-49 Event Record (2)

| Save as: buttons allows users to a | save single or all events as Excel files. |
|------------------------------------|-------------------------------------------|
|------------------------------------|-------------------------------------------|

## 8.8.3 Login Record

In the Main Window, select System Record -> Login Record. Another initialization window will appear.

|         | 1 milliow     |                   |           |      |   |  |
|---------|---------------|-------------------|-----------|------|---|--|
| Ionitor | System Record | System Management | Superuser | Help |   |  |
| _       | Alarm Recor   | đ                 |           |      |   |  |
|         | Event Record  | 1                 |           |      |   |  |
|         | Login Recon   | d                 |           |      |   |  |
|         | Report Expo   | n                 |           |      |   |  |
|         |               |                   |           |      |   |  |
|         | N             | X                 |           |      | X |  |
|         | A             | ¥                 |           |      |   |  |
|         |               | 3                 |           |      | č |  |
|         | 5.            |                   |           |      |   |  |
|         |               |                   |           |      |   |  |
|         |               |                   |           |      |   |  |
|         |               |                   |           |      |   |  |
|         |               |                   |           |      |   |  |
|         |               |                   |           |      |   |  |
|         |               |                   |           |      |   |  |
|         |               |                   |           |      |   |  |
|         |               |                   |           |      |   |  |
|         |               |                   |           |      |   |  |
|         |               |                   |           |      |   |  |
|         |               |                   |           |      |   |  |
|         |               |                   |           |      |   |  |

Figure 8-50: Login Record

Select the record you need to delete. Press Delete.

| No. | User          | Status | Time                |
|-----|---------------|--------|---------------------|
|     | Configuration | Login  | 2003-04-10 19:41:20 |
| 1   | Configuration | Log    | 2003-04-10 19:45:09 |
| 1   | Superuser     | Login  | 2003-04-10 19:45:41 |
|     |               |        |                     |

Figure 8-51: Deleting Login Record

## 8.8.4 Report Export

In the Main Window, select System Record  $\rightarrow$  Record Export. Another initialization window will appear.

| Main    | 1 Window      |                   |           |      |                                                                                                    |  |
|---------|---------------|-------------------|-----------|------|----------------------------------------------------------------------------------------------------|--|
| Ionitor | System Record | System Management | Superuser | Help |                                                                                                    |  |
|         | Alarm Recor   | d                 |           |      |                                                                                                    |  |
|         | Event Record  |                   |           |      |                                                                                                    |  |
|         | Login Recon   | 1                 |           |      |                                                                                                    |  |
|         | Report Expo   | π                 |           |      |                                                                                                    |  |
|         |               |                   |           |      |                                                                                                    |  |
|         | S             | X                 |           |      | X                                                                                                    |  |
|         |               | <u> </u>          |           |      |                                                                                                    |  |
|         |               | 3                 |           |      | õ                                                                                                    |  |
|         |               |                   |           |      | The second second second second second second second second second second second second second second second se |  |
|         |               |                   |           |      |                                                                                                    |  |
|         |               |                   |           |      |                                                                                                    |  |
|         |               |                   |           |      |                                                                                                    |  |
|         |               |                   |           |      |                                                                                                    |  |
|         |               |                   |           |      |                                                                                                    |  |
|         |               |                   |           |      |                                                                                                    |  |
|         |               |                   |           |      |                                                                                                    |  |
|         |               |                   |           |      |                                                                                                    |  |
|         |               |                   |           |      |                                                                                                    |  |
|         |               |                   |           |      |                                                                                                    |  |
|         |               |                   |           |      |                                                                                                    |  |
|         |               |                   |           |      |                                                                                                    |  |

Figure 8-52: Report Export (1)

Report From/To: Enter the date for reports.

System Report : There are <u>5</u> kinds of reports - System Report - Alarm Report - IDU Report - ODU Report - Link

#### Report.

System Report reports the system setting. Alarm Report reports all the alarms. IDU Report reports the IDU's setting and alarm. ODU Report reports the ODU's setting and alarm. Link Report reports all the links, the setting and alarm.

System Report and Alarm Report- can tick IDU 
System Report Alarm Report- can tick IDU 
System Report Alarm Report Alarm Report - can tick IDU 
System Report Alarm Report - can tick IDU 
System Report - can tick IDU 
System Report - can tick IDU 
System Report - can tick IDU 
System Report - can tick IDU 
System Report - can tick IDU 
System Report - can tick IDU 
System Report - can tick IDU 
System Report - can tick IDU 
System Report - can tick IDU 
System Report - can tick IDU 
System Report - can tick IDU 
System Report - can tick IDU 
System Report - can tick IDU 
System Report - can tick IDU 
System Report - can tick IDU 
System Report - can tick IDU 
System Report - can tick IDU 
System Report - can tick IDU 
System Report - can tick IDU 
System Report - can tick IDU 
System Report - can tick IDU 
System Report - can tick IDU 
System Report - can tick IDU 
System Report - can tick IDU 
System Report - can tick IDU 
System Report - can tick IDU 
System Report - can tick IDU 
System Report - can tick IDU 
System Report - can tick IDU 
System Report - can tick IDU 
System Report - can tick IDU 
System Report - can tick IDU 
System Report - can tick IDU 
System Report - can tick IDU 
System Report - can tick IDU 
System Report - can tick IDU 
System Report - can tick IDU 
System Report - can tick IDU 
System Report - can tick IDU 
System Report - can tick IDU 
System Report - can tick IDU 
System Report - can tick IDU 
System Report - can tick IDU 
System Report - can tick IDU 
System Report - can tick IDU 
System Report - can tick IDU 
System Report - can tick IDU 
System Report - can tick IDU 
System Report - can tick IDU 
System Report - can tick IDU 
System Report - can tick IDU 
System Report - can tick IDU 
System Report - can tick IDU 
System Report - can tick IDU 
System Report - can tick IDU 
System Report - can tick IDU 
System Report - can tick IDU 
System Report - can tick IDU 
System Report - can tick IDU 
System Report - can tick IDU 
System Report - can tick IDU 
System Report - can tick IDU

IDU Report 
ODU Report and Link Report – can tick System 
Alarm as the source.

Show Report: The reports are shown in the desired format from the date selected. Light blue represents equipment's status, light green represents IDU's status, light yellow represents ODU's status and light orange represents the Link's status.

Export List: Export List is used along with File Path and Save As... to open in Microsoft Office Excel.

File Path: The path for saving the reports are C:\Program Files\Arbeit.

Save As...: The file can be saved as a different name in different location. Press Save to complete.

| to: 2003 💌 May 💌 04 💌<br>File Path: C:Program Files\Arbeit V1.23-test4 |                      |                               | OD                                      | Alarm Report<br>IDU Report<br>ODU Report<br>Link Report       |                                                                                    |                                                                                                    | Export                                                                                                    |                                                                                                    |                                                                                                    |                                                                                                    |                                                                                                    |                                                                                                    |                                                                                                    |                                                                                                    |
|------------------------------------------------------------------------|----------------------|-------------------------------|-----------------------------------------|---------------------------------------------------------------|------------------------------------------------------------------------------------|----------------------------------------------------------------------------------------------------|----------------------------------------------------------------------------------------------------|----------------------------------------------------------------------------------------------------|----------------------------------------------------------------------------------------------------|----------------------------------------------------------------------------------------------------|----------------------------------------------------------------------------------------------------|----------------------------------------------------------------------------------------------------|----------------------------------------------------------------------------------------------------|----------------------------------------------------------------------------------------------------|
| n Name E                                                               | min                  | Addr                          | Model                                   | Sn                                                            | DSC                                                                                | K Repoi                                                                                                    | Alarm                                                                                                    | Sn                                                                                                    | Save As                                                                                                    | Tx Freq                                                                                                    | Rx Freq                                                                                                    | Tx Power                                                                                                    | RSSI                                                                                                    | Al                                                                                                    |
| aa                                                                     | 1                    | 1                             | 1+0 4xE1                                | 0316004                                                       | 001                                                                                | HDB3                                                                                                    | 3                                                                                                    | 580030419000B                                                                                                    | 3                                                                                                    | 5750                                                                                                    | 5834                                                                                                    | 14                                                                                                    | -44                                                                                                    | 1                                                                                                    |
| bb                                                                     | 1                    | 2                             | 1+0 4xE1                                | 0316001                                                       | 002                                                                                | HDB3                                                                                                    | 0                                                                                                    | 580030101000A                                                                                                    | 3                                                                                                    | 5834                                                                                                    | \$750                                                                                                    | 21                                                                                                    | -44                                                                                                    |                                                                                                    |
|                                                                        | n Name E<br>aa<br>bb | n Name Equip.<br>aa l<br>bb l | n Name Equip. Addr.<br>aa 1 1<br>bb 1 2 | n Name Equip. Addr. Model<br>aa 1 1 1+04xE1<br>bb 1 2 1+04xE1 | n Name Equip. Addr. Model Sn<br>aa 1 1 1+0.4xE1 0316004<br>bb 1 2 1+0.4xE1 0316001 | n Name         Equip.         Addr.         Model         Sn         DSC           aa         1         1         1+0.4xE1         0316004         001           bb         1         2         1+0.4xE1         0316001         002 | n Name         Equip.         Addr.         Model         Sn         DSC         Coding           aa         1         1         1+04xE1         0316004         001         HDB3           bb         1         2         1+04xE1         0316001         002         HDB3 | n Name Equip. Addr. Model Sn DSC Coding Alarm<br>aa 1 1 1+04xE1 0316004 001 HDB3 3<br>bb 1 2 1+04xE1 0316001 002 HDB3 0 | n Name Equip. Addr. Model Sn DSC Coding Alarm Sn<br>aa 1 1 1+0 4xE1 0316004 001 HDB3 3 \$80030419000B<br>bb 1 2 1+0 4xE1 0316001 002 HDB3 0 \$80030101000A | n Name Equip. Addr. Model Sn DSC Coding Alarm Sn Channel<br>aa 1 1 1+0 4xE1 0316004 001 HDB3 3 \$80030419000B 3<br>bb 1 2 1+0 4xE1 0316001 002 HDB3 0 \$80030101000A 3 | n Name         Equip.         Addr.         Model         Sn         DSC         Coding         Alarm         Sn         Channel         Tx Freq.           aa         1         1         1+0 4xE1         0316004         001         HDB3         3         \$80030419000B         3         \$750           bb         1         2         1+0 4xE1         0316001         002         HDB3         0         \$80030101000A         3         \$834 | n Name         Equip.         Addr.         Model         Sn         DSC         Coding         Alarm         Sn         Channel         Tx Freq.         Rx Freq.           aa         1         1         1+0 4xE1         0316004         001         HDB3         3         \$80030419000B         3         \$750         \$834           bb         1         2         1+0 4xE1         0316001         002         HDB3         0         \$80030101000A         3         \$834         \$750 | n Name         Equip.         Addr.         Model         Sn         DSC         Coding         Alarm         Sn         Channel         Tx Freq.         Rx Freq.         Tx Power           aa         1         1         1+0 4xE1         0316004         001         HDB3         3         580030419000B         3         5750         5834         14           bb         1         2         1+0 4xE1         0316001         002         HDB3         0         580030101000A         3         5834         5750         21 | Name         Equip.         Addr.         Model         Sn         DSC         Coding         Alarm         Sn         Channel         Tx Freq.         Rx Freq.         Tx Power         RSS1           aa         1         1         1+0 4xE1         0316004         001         HDB3         3         580030419000B         3         5750         5834         14         -44           bb         1         2         1+0 4xE1         0316001         002         HDB3         0         580030101000A         3         5834         5750         21         -44 |

Figure 8-53: Report Export (2)

# 8.9 Help

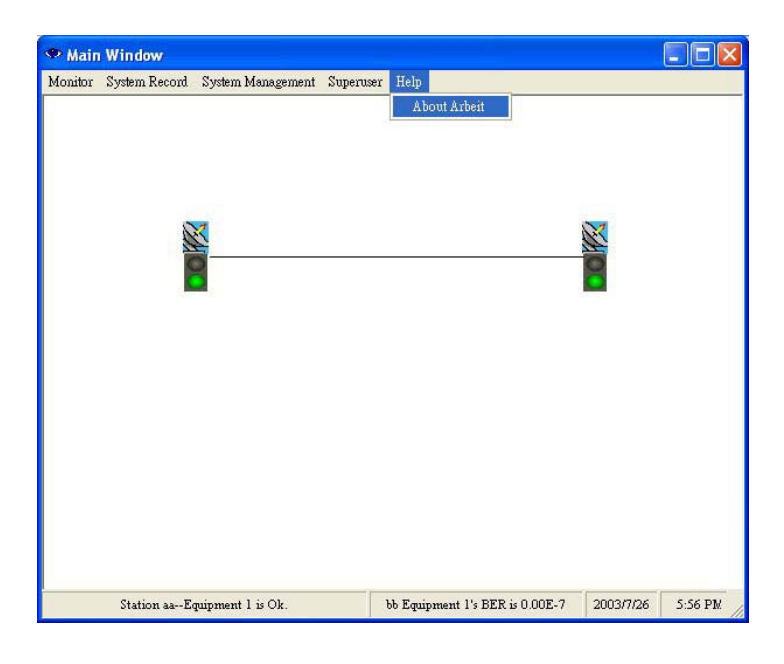

Figure 8-54: Help

## 8.9.1 Help

Check all functions and explanations.

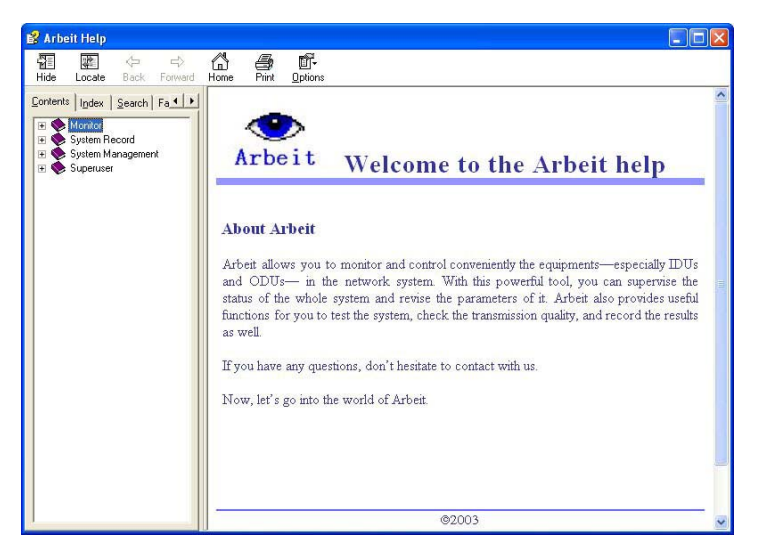

Figure 8-55: Function Explanations

# 8.9.2 About Arbeit

Check Arbeit version.

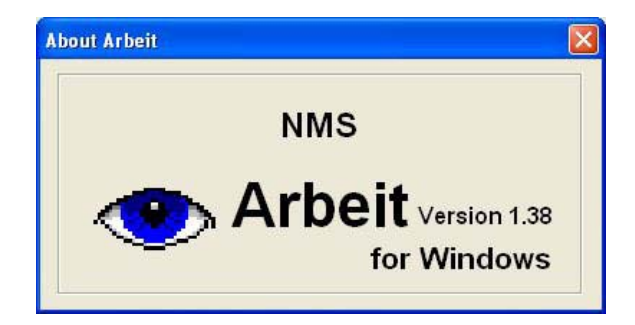

Figure 8-56 About Arbeit

# 8.10 Monitor

#### 8.10.1 Network Monitor

In the Main Window, select Monitor -> Network Monitor.

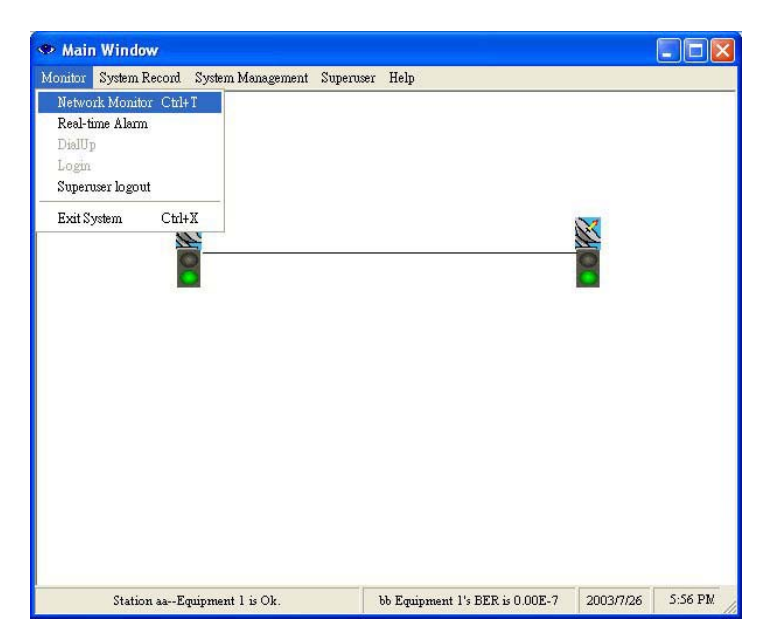

Figure 8-57: Network Monitor (1)

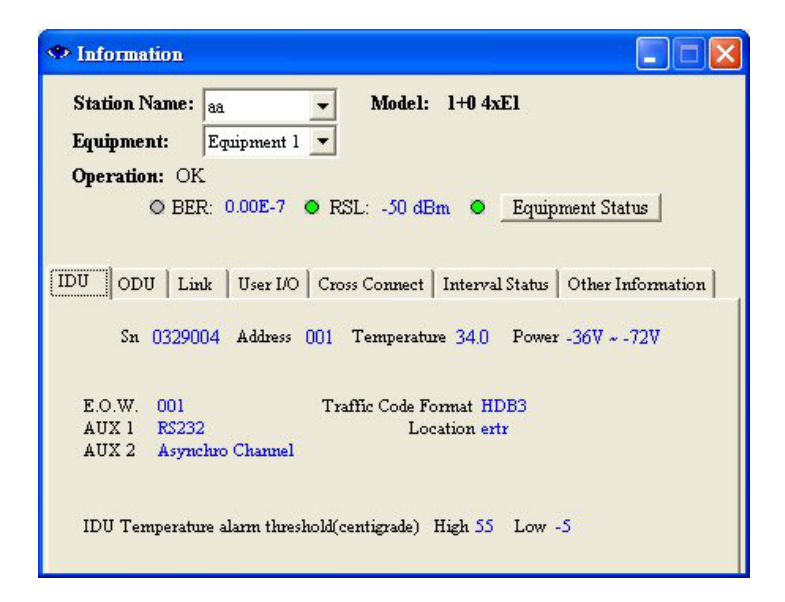

Figure 8-58: Network Monitor (2)

**Network Monitor** monitors all the station's information in the same link e.g. Station Name Sequipment No. Model Far End Equipment etc. The following diagram shows the network links framework. It will display all information of equipments in the same link.

SN: IDU's serial number.

Address: Link ID address.

Temperature: IDU's temperature.

Power: IDU's receiving power.

E.O.W: service telephone number.

AUX1: AUX1 protocol.

AUX2: AUX2 mythology.

Traffic Code Format: communication mode.

Location: Location details.

IDU Temperature alarm threshold(centigrade)

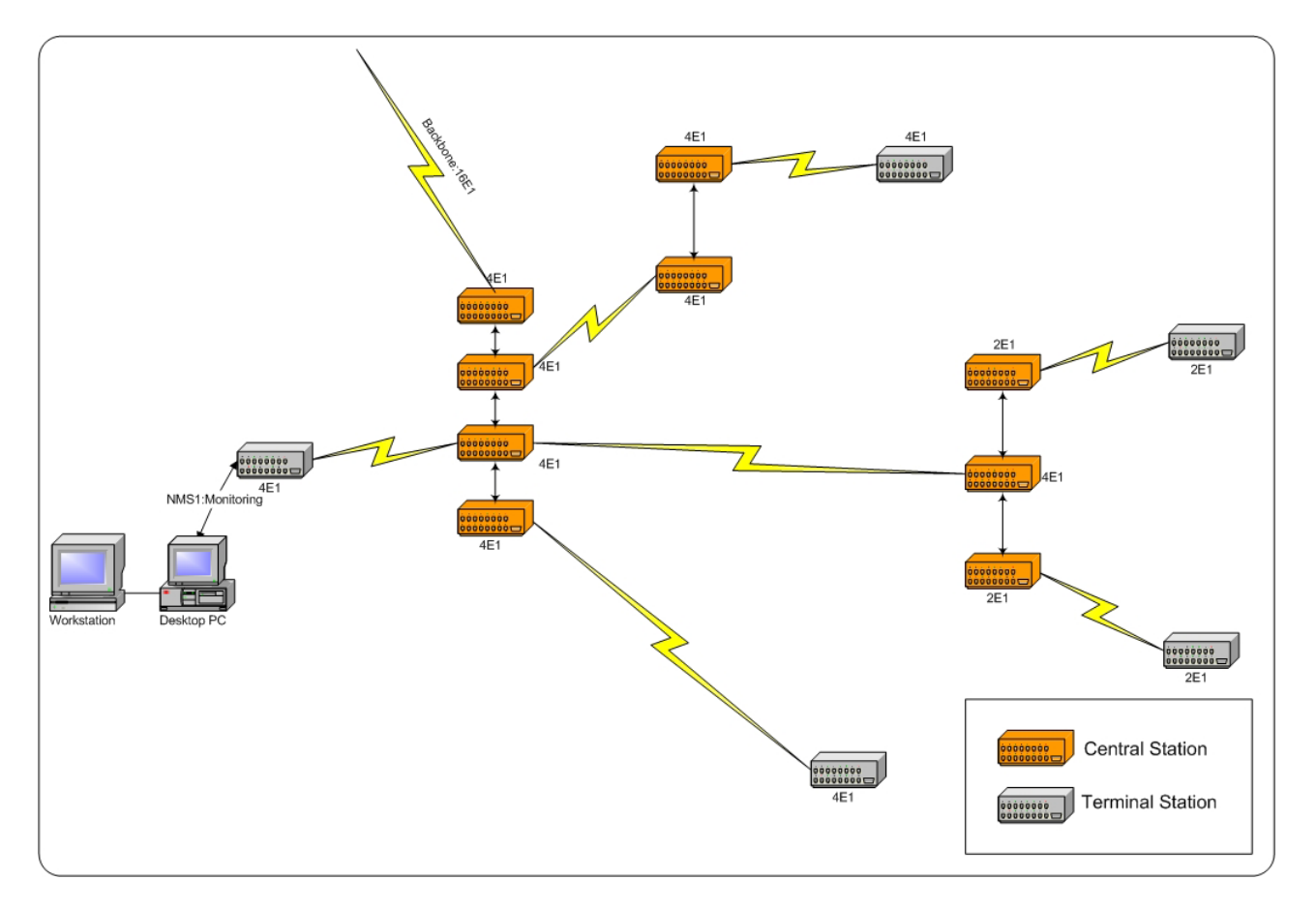

Figure 8-59: Network Monitor Links

In the above Network Monitor window, click on Equipment Status. The following dialog box appears:

| Equipment Stat  | us     |                       |
|-----------------|--------|-----------------------|
| IDU             |        |                       |
| 🔿 Mod           | 🔵 Dem  | DSC                   |
| 🔘 Mux/Demux     |        |                       |
| ODU             |        |                       |
| 🔵 ODU M & C     | 📀 PLL  | -TX 📀 PLL-RX          |
| ● SSPA          | ⊖ PA_  | I O TX_POW            |
| Far End         |        |                       |
| 🔘 Link ID       | 😑 Equi | pment                 |
| Input Traffic   |        |                       |
| 🔿 Tributary # l | Masked | ⊖ Tributary #2 Masked |
| ○ Tributary #3  | Masked | O Tributary #4 Masked |

#### Figure 8-60: Equipment Status

Green = normal; Red = alarm; Grey = lost; Orange = test

| Unit          | Status                   | Description                                                  |
|---------------|--------------------------|--------------------------------------------------------------|
| IDU           | AMP_M                    | Amplitude Modulation alarm                                   |
|               | Dem                      | De/modulation cannot detect the pulse                        |
|               | EOW                      | Abnormal service signal                                      |
|               | Mux / Demux              | De/modulation alarm                                          |
|               | PLL_MOD                  | PLL lock failure                                             |
| ODU           | ODU M & C                | ODU control panel signal loss                                |
|               | ODU Power                |                                                              |
|               | PLL-TX                   | RF TX local oscillator lock malfunction                      |
|               | PLL-RX                   | RF RX local oscillator lock malfunction                      |
|               | SSPA                     | Transmitting power alarm                                     |
|               | PA_I                     | PA alarm                                                     |
|               | TX_POW                   | Transmitting power alarm and relay alarms if above $\pm 2dB$ |
| Far End       | Link ID                  | Link ID error                                                |
|               | Equipment                | Remote equipment alarms                                      |
| Input Traffic | Tributary #n AIS         | IDU detect tributary n with all signal as 1                  |
|               | Tributary #n LOS         | IDU detected tributary n with no signal input                |
|               | Tributary #n no response | IDU cannot detect any tributary status                       |

Table 8-3: Equipment Status

Under Information windows > ODU tab:

| Information                                    |                                                                                                    |     |
|------------------------------------------------|----------------------------------------------------------------------------------------------------|-----|
| Station Name:<br>Equipment:<br>Operation: OK   | aa v Model: 1+0 4xEl<br>Equipment 1 v                                                                   |     |
| © BER:<br>IDU ODU Link                         | :: 0.00E-7 • RSL: -50 dBm • Equipment Status                                                            | on] |
| Sn: 2400306<br>RF Channel:<br>Transmit Frequen | 512001A Temperature: 39.0<br>1 Transmit Signal Level: 20 dBm<br>ncy: 2468MHz Receive Frequency: 2405MHz |     |
| ODU temperature                                | e alarm threshold (centigrade) High 80 Low -30                                                          |     |

```
Figure 8-61: ODU Status
```

Sn: ODU's serial number.

**RF Channel:** working frequency channel.

Transmit Frequency: transmitting frequency channel.

**Temperature:** ODU's temperature.

Transmit Signal Level: transmitting signal power level.

**Receive Frequency:** receiving frequency channel.

ODU temperature alarm threshold(centigrade)

Under Information windows → Link tab:

| • Information   |                |                      |                            |                   |
|-----------------|----------------|----------------------|----------------------------|-------------------|
| Station Name:   | 88             | - Model: 1+          | 0 4xE1                     |                   |
| Equipment:      | Equipment l 📘  | •                    |                            |                   |
| Operation: OK   |                |                      |                            |                   |
| O BEF           | : 0.00E-7 O    | RSL: -50 dBm         | <ul> <li>Equipm</li> </ul> | ent Status        |
|                 |                |                      | 00. <del></del>            |                   |
| 1               |                | 1                    | 1                          |                   |
| DU ODU Lun      | k User I/O     | Cross Connect   Inte | erval Status   (           | Other Information |
| Pomoto Equipme  | at. Chatian bh | Eminment 1           |                            |                   |
| Link ID:        | l l            | Equipment I          |                            |                   |
| A.T.P.C.        | OFF            | Expected RSL:        | -70dBm                     |                   |
| BER alarm thres | told: 1.00E-3  | RSL alarm thresh     | old: -80dBm                |                   |
|                 |                |                      |                            |                   |
|                 |                |                      |                            |                   |
|                 |                |                      |                            |                   |
|                 |                |                      |                            |                   |
|                 |                |                      |                            |                   |
|                 |                |                      |                            |                   |

Figure 8-62: Link Status

**Remote Equipment:** remote station name.

Link ID: link identification.

**ATPC:** automatic transmission power control.

BER alarm threshold: BER alarm setting.

Expected RSL: receive signal level.

**RSL alarm threshold:** RSL alarm setting.

Under Information windows → User I/O tab:

| Information                                    |                                                  |
|------------------------------------------------|--------------------------------------------------|
| Station Name: aa 🔽<br>Equipment: Equipment 1 🗸 | Model: 1+0 4xEl                                  |
| Operation: OK                                  |                                                  |
| ○ BER: 0.00E-7 ● R:                            | SL: -50 dBm 💿 Equipment Status                   |
|                                                |                                                  |
| IDU ODU Link User I/O Cro                      | ss Connect   Interval Status   Other Information |
| ⊙ Input #1 Not in use                          | 🔿 Input #2 Not in use                            |
| O Input #3 Not in use                          | ○ Input #4 Not in use                            |
| O Input # 5 Not in use                         | ⊙ Input #6 Not in use                            |
| O Input #7 Not in use                          | O Input #8 Not in use                            |
| Relays Ouput #1 Not in use                     |                                                  |
| Relays Ouput #2 Not in use                     |                                                  |
| Relays Ouput #3 Not in use                     |                                                  |
| Relays Ouput #4 Not in use                     |                                                  |
|                                                |                                                  |

Figure 8-63 User I/O Status

Input #n: input port status.

Relays Output #n: output port status.

Under Information windows → Cross Connect tab:

| Information          |              |               |                 |                   |
|----------------------|--------------|---------------|-----------------|-------------------|
| Station Name:        | aa           | ▼ Model:      | 1+0 4xE1        |                   |
| Equipment:           | Equipment 1  | •             |                 |                   |
| <b>Operation:</b> OK |              |               |                 |                   |
| O BEI                | R: 0.00E-7 😋 | RSL: -50 dB   | m 🔍 Equip       | ment Status       |
|                      |              |               |                 |                   |
| IDU   ODU   Lin      | k User I/O   | Cross Connect | Interval Status | Other Information |
|                      |              |               |                 |                   |
| Out                  | Connector 1  | Tributary 1   |                 |                   |
| Out                  | Connector 2  | Tributary 2   |                 |                   |
| Out                  | Connector 3  | Tributary 3   |                 |                   |
| Out                  | Connector 4  | Tributary 4   |                 |                   |
|                      |              |               |                 |                   |
|                      |              |               |                 |                   |
|                      |              |               |                 |                   |
|                      |              |               |                 |                   |

Figure 8-64 Cross Connect Status

Out Connector n – Tributary n: cross connection status.

Under Information windows → Interval Status tab:

| tation Nam                                 | ue: aa 💌                                                                                                    | Model:                                   | 1+0 4x                               | El                                        |                                                             |               |
|--------------------------------------------|----------------------------------------------------------------------------------------------------|------------------------------------------|--------------------------------------|-------------------------------------------|-------------------------------------------------------------|---------------|
| Inthusur:                                  | Lqupment I                                                                                                    |                                          |                                      |                                           |                                                             |               |
| peration:                                  | OK                                                                                                    |                                          |                                      |                                           |                                                             |               |
| 0.                                         | BER: $0.00E-7$ $\bigcirc$ RSL:                                                                                            | -30 dBn                                  | 1 🔍                                  | Equpm                                     | ent Status                                                  |               |
| ODU                                        | Link User I/O Cross C                                                                                                    | onnect (                                 | Interval                             | Status (                                  | Other Inform                                                | atio:         |
| oda                                        | Link User I/O Cross C                                                                                                    | onnect [                                 | Interval                             | Status (                                  | Other Inform                                                | atio:         |
| ODU                                        | Link   User I/O   Cross C<br>ntly 2 Invalid Interval. (I                                                                  | onnect (<br>nterval Ti                   | Interval<br>me = 90                  | Status (<br>10 seconds                    | Other Inform                                                | atio:<br>xpo: |
| ODU<br>ere are curre<br>Interval           | Link User I/O Cross C<br>intly 2 Invalid Interval. (I<br>[hums] to [hums]                                                 | onnect (<br>nterval Tr                   | Interval<br>me = 90<br>ES            | Status ) (<br>10 seconds<br>SES           | Other Inform       )     info     E       BBE     0         | atio<br>xpo   |
| ODU<br>ere are curre<br>Interval<br>1<br>2 | Link User I/O Cross C<br>attly 2 Invalid Interval. (I<br>[hums] to [hums]<br>12:30:00 to 12:45:00<br>12:15:00 to 12:30:00 | onnect (<br>nterval Ti<br>UAS<br>0<br>40 | Interval<br>me = 90<br>ES<br>0<br>40 | Status) (<br>10 seconds<br>SES<br>0<br>40 | Other Inform       info     E       BBE     0       0     0 | atio<br>xpo   |
| ODU<br>ere are curre<br>Interval<br>1<br>2 | Link User I/O Cross C<br>attly 2 Invalid Interval. (I<br>[hums] to [hums]<br>12:30:00 to 12:45:00<br>12:15:00 to 12:30:00 | onnect (<br>nterval Tr<br>UAS<br>0<br>40 | Interval<br>me = 90<br>ES<br>0<br>40 | Status) (<br>0 seconds<br>SES<br>0<br>40  | Other Inform       info     E       BBE     0       0     0 | atio<br>xpo   |

Figure 8-65 Interval Status

Press the Info tab under Interval Status. The following window appears:

| Interval info                                                                                         | $\mathbf{X}$ |
|----------------------------------------------------------------------------------------------------|--------------|
| Interval information                                                                                  |              |
| What is the 15 min interval status?<br>Error performance parameters and objectives for international. | <            |
| 1.Interval: The index of the interval status.                                                         |              |
| 2.Time([h:m:s to h:m:s]): The interval status is the status value in the time period.                 | j.           |
|                                                                                                    | ~            |

Figure 8-66 Interval Info

Under Information windows -> Other Information tab:

| Information                 |                                          |                                            |
|-----------------------------|------------------------------------------|--------------------------------------------|
| Station Name:<br>Equipment: | aa 💌 Mod<br>Equipment l 💌                | del: 1+0 4xEl                              |
| Operation: OK               |                                          |                                            |
| O BEF                       | : 0.00E-7 • RSL: -50                     | 0 dBm 🗢 Equipment Status                   |
|                             |                                          |                                            |
|                             |                                          | Other Information                          |
| IDO   ODO   LIM             | k   User DO   Cross Conne                | lect   Interval Status   Other Information |
|                             |                                          |                                            |
|                             |                                          |                                            |
|                             | BBU Software Ver. :                      | 120311000401                               |
|                             |                                          |                                            |
|                             | BBU Product No. :                        | 03110101                                   |
|                             | BBU Product No. :<br>TIU Software Ver. : | 03110101<br>031F0001                       |
|                             | BBU Product No. :<br>TIU Software Ver. : | 03110101<br>031F0001                       |

Figure 8-67 Other Information

BBU Software Ver.: Base Band Unit software version.

BBU Product No.: Base Band Unit product number.

TIU Software Ver.: Traffic Interface Unit software version.

TIU Product No.: Traffic Interface Unit product number.

### 8.10.2 Real-time Alarm

In the Main Window, select Monitor  $\rightarrow$  Real-time Alarm.

| » Main  | Window      |        |                  |           |                                 |           |         |
|---------|-------------|--------|------------------|-----------|---------------------------------|-----------|---------|
| lonitor | System Rec  | ord S  | ystem Management | Superuser | Help                            |           |         |
| Netwo   | rk Monitor  | Ctrl+T |                  |           |                                 |           |         |
| Real-t  | me Alarm    |        |                  |           |                                 |           |         |
| DialUj  | )           |        |                  |           |                                 |           |         |
| Login   | ver logout  |        |                  |           |                                 |           |         |
| Superi  | iser logout |        | _                |           |                                 |           |         |
| Exit S  | ystem       | Ctrl+X |                  |           |                                 | N         |         |
|         |             | 1      |                  |           |                                 | 1         |         |
|         |             | 2      |                  |           |                                 | 8         |         |
|         |             |        |                  |           |                                 |           |         |
|         |             |        |                  |           |                                 |           |         |
|         |             |        |                  |           |                                 |           |         |
|         |             |        |                  |           |                                 |           |         |
|         |             |        |                  |           |                                 |           |         |
|         |             |        |                  |           |                                 |           |         |
|         |             |        |                  |           |                                 |           |         |
|         |             |        |                  |           |                                 |           |         |
|         |             |        |                  |           |                                 |           |         |
|         |             |        |                  |           |                                 |           |         |
|         |             |        |                  |           |                                 |           |         |
|         |             |        |                  |           |                                 |           |         |
|         |             |        |                  |           |                                 |           |         |
|         |             |        |                  |           |                                 | 1         |         |
|         | Station b   | bEquip | oment 1 is Ok.   |           | bb Equipment 1's BER is 0.00E-7 | 2003/7/26 | 5:56 PM |

Figure 8-68: Real-time Alarm (1)

Until and unless the problem is removed or if the whole system is switched off, the real-time alarm will still be displayed on the window.

| .04-10 20:28:02<br>.04-10 20:28:01<br>.04-10 20:28:01 |
|-------------------------------------------------------|
| 04-10-20:28:01                                        |
| 04 10 00.09.01                                        |
| 4410 20.26.01                                         |
| 04-10 20:28:01                                        |
|                                                       |
|                                                       |

Figure 8-69: Real-time Alarm (2)

Pause: To put a pause to all the alarm status without changing, press Pause.

| • Real-ti | ime Alar | m Table |       |       |           |    |
|-----------|----------|---------|-------|-------|-----------|----|
| Station   | Equip.   | Unit    | Alarm | Grade | From      | To |
|           |          |         | 2.399 |       |           |    |
|           |          |         |       |       |           |    |
|           |          |         |       |       |           |    |
|           |          |         |       |       |           |    |
|           |          |         |       |       |           |    |
|           |          |         |       |       | 10 mm - 5 | 8  |
|           |          | Pa      | use   |       | Exit      |    |

Figure 8-70: No Real-time Alarm

### 8.10.3 Dial-up

In the remote station, connect the modem to the phone PSTN line. The modem must be also connected to IDU's NMS2.

In the local station, login Arbeit. In the Main Window, select Monitor  $\rightarrow$  DialUp.

| lonitor System                   | Record Syste   | em Management | Superuser | Help |            |  |
|----------------------------------|----------------|---------------|-----------|------|------------|--|
| Network Monit<br>Real-time Alarr | or Ctrl+T<br>a |               |           |      |            |  |
| DialUp                           |                |               |           |      |            |  |
| Login<br>DialUp logout           |                |               |           |      |            |  |
| Exit System                      | Ctrl+X         |               |           |      | <b>N</b>   |  |
|                                  | 0              |               |           |      | 0          |  |
|                                  |                |               |           |      |            |  |
|                                  | 19.000 B       |               |           |      | A designed |  |
|                                  |                |               |           |      |            |  |
|                                  |                |               |           |      | _          |  |
|                                  |                |               |           |      |            |  |
|                                  |                |               |           |      | _          |  |
|                                  |                |               |           |      | _          |  |
|                                  |                |               |           |      |            |  |
|                                  |                |               |           |      |            |  |
|                                  |                |               |           |      |            |  |

Figure 8-71 DialUp (1)

Login **DialUp** with present account "dialup" and password "dialup". The following Dial-up windows will appear.

Enter phone number of remote phone. Press **Connect**. The status appears as shown "**CONNECT 24000/V44**". This means successful connection. Now you may monitor the remote equipment's status.

<u>**\***</u> Note: This function allows monitoring the status. It does not allow any edit/modify changes.

| ◆ Dial-Up     |             |
|---------------|-------------|
| Phone Number: | Comm Port 1 |
|               |             |
|               | ×           |

Figure 8-72 DialUp (2)

| 🏶 Dial-Up                                               |   |
|---------------------------------------------------------|---|
| Phone Number: 29105048<br>Comm Port Select: Comm Port 1 | • |
| Connect Hang-up                                         |   |
| Status                                                  |   |
| CONNECT 24000/V44                                       | _ |
|                                                         | × |

Figure 8-73 DialUp (3)

# 9 Appendices

# 9.1 Specifications

| Operation Frequency               |        | 2400~2483.5/5725~5850MHz       |                               |
|-----------------------------------|--------|--------------------------------|-------------------------------|
| Communication Mode                |        | Frequency Division Duplex, FDD |                               |
| Modulation                        |        | QPSK                           |                               |
| TX Output Power                   |        | <u>&lt;</u> 22dBm              |                               |
| RX Dynamic Range                  |        | -84dBm ~ -15dBm                |                               |
|                                   |        | 2.4GHz                         | 5.8GHz                        |
|                                   | 2E1    | <u>&lt;</u> -89dBm             | <u>&lt;</u> -89dBm            |
| $\rho_{a}$                        | 4E1    | <u>&lt;</u> -86dBm             | <u>&lt;</u> -86dBm            |
| Sensitivity (10 DER)              | 8E1    | <u>&lt;</u> -83dBm             | <u>&lt;</u> -83dBm            |
|                                   | 16E1   | <u>&lt;</u> -80dBm             | <u>&lt;</u> -80dBm            |
|                                   | 2E1    | <u>&lt;</u> -87dBm             | <u>&lt;</u> -87dBm            |
| Something $(10^{-6} \text{ BED})$ | 4E1    | <u>&lt;</u> -84dBm             | <u>&lt;</u> -84dBm            |
| Sensitivity (10 BER)              | 8E1    | <u>&lt;</u> -81dBm             | <u>&lt;</u> -81dBm            |
|                                   | 16E1   | <u>&lt;</u> -77.5dBm           | <u>&lt;</u> -77.5dBm          |
|                                   | 2E1    | 4 Channel                      | 8 Channel                     |
| Fraguency Solaction               | 4E1    | 2 Channel                      | 4 Channel                     |
| Frequency Selection               | 8E1    | 1 Channel                      | 2 Channel                     |
|                                   | 16E1   | 1 Channel                      | 1 Channel                     |
| BER During Normal Propag          | gation | <u>&lt;</u> 10 <sup>-10</sup>  | <u>&lt;</u> 10 <sup>-10</sup> |
| Receiver Max Input                |        | <u>&lt;</u> -10dBm             | <u>&lt;</u> -10dBm            |
| Receiver Max Input with no BER    |        | <u>&lt;</u> -15dBm             | <u>&lt;</u> -15dBm            |
| Frequency Stability               |        | <u>+</u> 10ppm                 | <u>+</u> 10ppm                |
| Gain Flatness (anywhere)          |        | RX: <u>+</u> 1 dB              | TX: <u>+</u> 1dB              |
| TX & RX Isolation                 |        | 60                             | dB                            |
| TVS                               |        | > 40 k                         | ilovolts                      |
| RSSI (BNC)                        |        | for Antenna                    | a Alignment                   |

Table 9-1 Transmitter& Receiver

| Table 9-2 | Digital | Line | Interface |
|-----------|---------|------|-----------|
|-----------|---------|------|-----------|

| Data Rate                  | 2,048 Mbps             |
|----------------------------|------------------------|
| E1 Connector (ITU-T G.703) | BNC Unbalanced, 75 ohm |

|            | or                 |
|------------|--------------------|
|            | RJ-48, 120 ohm     |
| Signal BER | LCD Display on IDU |

#### Table 9-3 IDU Structure

| IDU LCD        |      | Display of IDU, ODU, Remote, Alarm, Test Item |
|----------------|------|-----------------------------------------------|
|                |      | Information                                   |
| Alarm          |      | Buzzer, LED Indication, LCD Display           |
| LED Indication | FINE | IDU Status                                    |
|                | ALM  | Alarm Condition                               |
|                | TEST | Test Condition                                |
|                | RMT  | Remote Status                                 |

#### Table 9-4 Temperature and Environment

| Operating Temperature Range | IDU:-5 to 55 $^\circ \!\!\!\!\!\!\!\!\!\!\!\!\!\!\!\!\!\!\!\!\!\!\!\!\!\!\!\!\!\!\!\!\!\!\!$ |
|-----------------------------|----------------------------------------------------------------------------------------------|
|                             | ODU:-30 to 60 $^\circ \!\!\! \mathbb{C}$                                                     |
| Humidity                    | IDU:10%~95% Non-condensing                                                                   |
|                             | ODU:0%~100%                                                                                  |
| Altitude                    | 5,000 meters (maximum)                                                                       |

#### Table 9-5 Network Management System

| Operating Method | HyperTerminal/Telnet |
|------------------|----------------------|
| Interface        | 10/100BaseT          |
| Protocol         | Exclusive Arbeit NMS |

#### Table 9-6 IF Cable

| Link Cable |             | ≤ 100M RG-6           |
|------------|-------------|-----------------------|
|            |             | <u>&lt;</u> 200M RG-8 |
|            | Frequency   | 70MHz                 |
| IDU INPUT  | Stability   | 50ppm                 |
|            | Power       | -35dBm~-5dBm          |
|            | Return Loss | $VSWR \leq 1.3$       |
| IDU OUTPUT | Frequency   | 310MHz                |

|                   |           | Stability   | 50ppm           |
|-------------------|-----------|-------------|-----------------|
|                   |           | Power       | -4dBm±2dBm      |
|                   |           | Return Loss | VSWR≦1.3        |
| Monitoring Signal | Frequency | 11.0592MHz  |                 |
|                   | Stability | 50ppm       |                 |
|                   | Power     | 150~180mVpp |                 |
|                   |           | Return Loss | $VSWR \leq 1.3$ |

#### Table 9-7 Power

| DC Input            | -48VDC (-36~ -72V)          |
|---------------------|-----------------------------|
| Power Consumption   | < 45 watts                  |
| AC Input (optional) | 100-240VAC 50-60Hz          |
| Connector           | Barrier strip, plug-in type |

#### Table 9-8 Service Channel

| Telephone       | Frequency             | 300-3400Hz          |
|-----------------|-----------------------|---------------------|
|                 | Impedance             | 600 ohm balance     |
|                 | Interface             | RJ-11               |
| Monitoring Data | Bit Rate              | $\leq$ 9600 baud    |
|                 | Protocol              | RS-232              |
|                 | Interface             | DB-9(Female)        |
| Monitoring Data | Bit Rate              | $\leq$ 9600 baud    |
|                 | Protocol              | RS-232              |
|                 | Interface             | DB-9(Male)          |
| Computer Data   | Bit Rate              | $\leq$ 9600 baud    |
|                 | Protocol              | RS-232              |
| (AUXI)          | Interface             | DB-9(Female)        |
| Computer Data   | Bit Rate              | $\leq$ 9600 baud    |
|                 | Protocol              | RS-232              |
| (AUX2)          | Interface             | DB-25(Female)       |
|                 | Туре                  | Photo-coupled (TTL) |
| User Input      | Interface             | DB-26(Female)       |
|                 | Number                | 8                   |
|                 | Isolation             | 3000 VAC(rms)       |
|                 | LED Power Dissipation | 90 mW               |

|             | Туре                   | Relay output   |
|-------------|------------------------|----------------|
|             | Interface              | DB-26(Female)  |
| User Output | Number                 | 4              |
|             | Max. switching voltage | 125VAC / 60VDC |
|             | Max. switching current | 1A             |

# 9.2 LCD Alarm Items

| Alarm    | Grade    | Status                                       | Explanation                          |
|----------|----------|----------------------------------------------|--------------------------------------|
| MOD      | Critical | Modulation alarm                             | Modulation malfunctions              |
| DEMOD    | Critical | Demodulation lock failure                    | Demodulation signal loss             |
| EOW      | Major    | No service between equipments                | Incorrect connection data            |
|          | Critical | The 40V neuron cumply of IDU melfunctions    | The cable between IDU & ODU is       |
| 000-2000 | Chucai   | The -48V power supply of IDO manufactions    | short                                |
|          | Major    | LINK ID at the remote end is different from  |                                      |
|          | iviajoi  | the user's setting                           |                                      |
| MUX      | Critical | Receiving lock failure                       | Even bridging cannot lock the timing |
| I n-LOS  | Warning  | IDU cannot detect the input tributary signal | No Traffic input parameters          |
| I n- AIS | Warning  | Tributary signal input are all 1's           | Traffic input parameters are all 1's |
|          | Major    | IDU cannot monitor ODU                       | M&C channel between IDU and          |
| 000-10/0 | iviajoi  |                                              | ODU is down                          |
|          | Major    |                                              | Rx connection is not on the best     |
| ROL      | iviajoi  |                                              | situation                            |
| DED      | Major    | Pit error rate alarm                         | Connection is not on the best        |
| DER      | iviajoi  |                                              | situation                            |
| -5V      | Critical | ODU -5V power alarm                          |                                      |
| SSPA     | Major    | Solid state power amplifier is off           |                                      |
| TX-POW   | Major    | Tx is out of range                           | Transmitter is abnormal              |
| PLL-TX   | Critical | Tx of ODU phase lock LO lose lock            |                                      |
| PLL-RX   | Critical | Rx of ODU phase lock LO lose lock            |                                      |
| PA-I     | Critical | The current is out of range                  | SSPA is abnormal                     |

#### Table 9-9 LCD Alarm Items

# 9.3 LCD Function

| Status              |                | LCD Display                     | Function                                    | Description                                                                                                    |
|---------------------|----------------|---------------------------------|---------------------------------------------|----------------------------------------------------------------------------------------------------|
|                     | 1              | Local ID: n                     | Display the local address                   | Display the local equipment address                                                                             |
|                     | 2              | EOW No.: n                      | Display the service number                  | Display the local equipment's service phone number                                                              |
|                     | 3              | IDU Type: nXE1                  | Display the activity measure                | Display the number of E1 equipments                                                                             |
| IDU                 | 4              | Code: AMI/HDB3                  | Display or set the model number             | Display or set the E1 equipments model number                                                                   |
| Info                | 5              | AUX1: RS-232/RS-422             | Display or set the protocol                 | Display the selected protocol                                                                                   |
| (A)                 | 6              | AUX2: ASY-CH/SYN-CH             | Display or set the transmission methodology | Display the transmission method                                                                                 |
|                     | 7              | I-Temp: n°C                     | IDU working temperature                     | IDU working temperature                                                                                         |
|                     | 8              | Buzzer: On/Off                  | Buzzer switch                               | Buzzer switch                                                                                                   |
|                     | 1              | RF-CH                           | Display RF channel                          | Display the present ODU RF channel                                                                              |
| ODU                 | 2              | TxL-SET: n dBm                  | Display the transmit power                  | Display the transmit power, n = 10~22dBm                                                                        |
| Info                | 3 SSPA: On/Off |                                 | Set the PA to ON/OFF                        | Set the PA to ON/OFF                                                                                            |
| (B)                 | 4              | O-Temp: n℃                      | ODU working temperature                     | ODU working temperature                                                                                         |
|                     | 5              | ATPC: On/Off                    | ATPC switch                                 | Increase power when RSL level drops                                                                             |
|                     | 6              | RSLtrig: n dBm                  | RSL threshold                               | RSL set to switch on ATPC standard                                                                              |
| Test<br>Item<br>(C) | 1              | Tri-Loc-Loop Tn-L-Lp:<br>En/Dis | Set Local Loopback                          | Perform loopback test in the local end for<br>the convenience of testing the local end<br>equipment's stability |
|                     | 2              | Tri-Rem-Loop Tn-R-Lp:<br>En/Dis | Set Remote Loopback                         | Perform loopback test in the remote end for<br>the convenience of testing the link system<br>stability          |
|                     | 3              | Tri-TX-PRBS Tn-PRBS:<br>En/Dis  | BER test                                    | Use Pseudo Random Code to test the E1 signal transmission                                                       |
|                     | 4              | Ber-Clear:                      | Clear all accumulated Ber                   | Clear all accumulated Ber on starting the Ber test                                                              |
|                     | 5              | Count-Add:                      | Display all accumulated BER                 | Display all currently accumulated BER on starting the Ber test                                                  |

Table 9-10 LCD Function

|         |   |                      |                               | Perform loopback test from IF interface for |  |  |
|---------|---|----------------------|-------------------------------|---------------------------------------------|--|--|
|         | 6 | IF-Loop: En/Dis      | Set IF Loopback               | the convenience of testing the IDU's        |  |  |
|         |   |                      |                               | stability                                   |  |  |
|         |   |                      |                               | Perform loopback test from RF interface for |  |  |
|         | 7 | RF-Loop: En/Dis      | Set RF Loopback               | the convenience of testing the IDU's        |  |  |
|         |   |                      |                               | stability                                   |  |  |
|         | 8 | Close-Test: Y/N      | Close all test                | Y: close N: cancel                          |  |  |
|         | 1 | Romoto ID: n         | Display the remote address    | Display the address of the remote           |  |  |
|         | 1 | Remote ID. II        | Display the remote address    | equipment; n=1~255                          |  |  |
| Pemote  | 2 | P Status: OK/Loss    | Display the system current    | Test: remote end in test mode Normal:       |  |  |
| Info    | 2 | R-Status. OR/Loss    | working status                | normal working condition                    |  |  |
|         | 3 | Far and OK/Loss      | Display the connection status | OK: in connection                           |  |  |
|         | 5 |                      | of remote end                 | Loss: remote monitor function lost          |  |  |
|         | 1 | R-AUX2:              | Display remote ALIX2 status   | Display remote AUX2 status                  |  |  |
|         | 4 | ASY-CH/SYN-CH        |                               |                                             |  |  |
|         | 1 |                      | Display remote dialup modem   | Display if any remote dialup modem is       |  |  |
|         |   |                      | status                        | connected or not                            |  |  |
|         | 2 | SVS Conf. 1+ 0       | Display system configuration  | Display if there is any standby support     |  |  |
|         |   |                      | standby mode                  | Display in there is any standby support     |  |  |
| Config  | 3 | TX: Active           | Display transmitting status   | Display in Active or Standby mode           |  |  |
| Info(E) | 4 | RX: Active           | Display receiving status      | Display in Active or Standby mode           |  |  |
|         | 5 | Power: -36 ~ -72V    | Display input power           | Display input power                         |  |  |
|         | 6 | Date: Year/Month/Day | Display current date          | Display current date                        |  |  |
|         | 7 | Time: Hour/Min/Sec   | Display current time          | Display current time                        |  |  |

# 9.4 Spread Spectrum List

|         | 2E1    |        |        |        |        |        |  |  |
|---------|--------|--------|--------|--------|--------|--------|--|--|
| Channel |        | ТХ     |        | RX     |        |        |  |  |
|         | Left   | Middle | Right  | Left   | Middle | Right  |  |  |
| 1       | 2461.5 | 2465   | 2468.5 | 2399.5 | 2403   | 2406.5 |  |  |
| 2       | 2466.5 | 2470   | 2473.5 | 2404.5 | 2408   | 2411.5 |  |  |
| 3       | 2471.5 | 2475   | 2478.5 | 2409.5 | 2413   | 2416.5 |  |  |
| 4       | 2476.5 | 2480   | 2483.5 | 2414.5 | 2418   | 2421.5 |  |  |

Table 9-11 2.4GHz Spread Spectrum List (2E1, Side A)

(Frequency Unit: MHz / QPSK)

#### Table 9-12 2.4GHz Spread Spectrum List (2E1, Side B)

|         | 2E1    |        |        |        |        |        |  |  |
|---------|--------|--------|--------|--------|--------|--------|--|--|
| Channel |        | ТΧ     |        | RX     |        |        |  |  |
|         | Left   | Middle | Right  | Left   | Middle | Right  |  |  |
| 1       | 2399.5 | 2403   | 2406.5 | 2461.5 | 2465   | 2468.5 |  |  |
| 2       | 2404.5 | 2408   | 2411.5 | 2466.5 | 2470   | 2473.5 |  |  |
| 3       | 2409.5 | 2413   | 2416.5 | 2471.5 | 2475   | 2478.5 |  |  |
| 4       | 2414.5 | 2418   | 2421.5 | 2476.5 | 2480   | 2483.5 |  |  |

(Frequency Unit: MHz / QPSK)

Table 9-13 2.4GHz Spread Spectrum List (4E1, Side A)

|         | 4E1  |        |       |      |        |       |  |  |
|---------|------|--------|-------|------|--------|-------|--|--|
| Channel |      | тх     |       | RX   |        |       |  |  |
|         | Left | Middle | Right | Left | Middle | Right |  |  |
| 1       | 2461 | 2468   | 2475  | 2398 | 2405   | 2412  |  |  |
| 2       | 2471 | 2478   | 2485  | 2408 | 2415   | 2422  |  |  |

Table 9-14 2.4GHz Spread Spectrum List (4E1, Side B)

| Channel | 4E1 |    |  |  |  |  |
|---------|-----|----|--|--|--|--|
|         | тх  | RX |  |  |  |  |

|   | Left | Middle | Right | Left | Middle | Right |
|---|------|--------|-------|------|--------|-------|
| 1 | 2398 | 2405   | 2412  | 2461 | 2468   | 2475  |
| 2 | 2408 | 2415   | 2422  | 2471 | 2478   | 2485  |

(Frequency Unit: MHz / QPSK)

| Table 9-15 2.4GHz | Spread Spectrum | List (8E1, Side A) |
|-------------------|-----------------|--------------------|
|-------------------|-----------------|--------------------|

|         | 8E1  |        |       |      |        |       |  |  |
|---------|------|--------|-------|------|--------|-------|--|--|
| Channel | тх   |        |       | RX   |        |       |  |  |
|         | Left | Middle | Right | Left | Middle | Right |  |  |
| 1       | 2460 | 2474   | 2488  | 2396 | 2410   | 2424  |  |  |

(Frequency Unit: MHz / QPSK)

#### Table 9-16 2.4GHz Spread Spectrum List (8E1, Side B)

|         | 8E1  |        |       |      |        |       |  |
|---------|------|--------|-------|------|--------|-------|--|
| Channel | ТХ   |        |       | RX   |        |       |  |
|         | Left | Middle | Right | Left | Middle | Right |  |
| 1       | 2396 | 2410   | 2424  | 2460 | 2474   | 2488  |  |

(Frequency Unit: MHz / QPSK)

|         | 2E1     |        |         |         |        |         |  |  |
|---------|---------|--------|---------|---------|--------|---------|--|--|
| Channel |         | ТХ     |         | RX      |        |         |  |  |
|         | Left    | Middle | Right   | Left    | Middle | Right   |  |  |
| 1       | 5814.25 | 5816   | 5817.75 | 5730.25 | 5732   | 5733.75 |  |  |
| 2       | 5818.25 | 5820   | 5821.75 | 5734.25 | 5736   | 5737.75 |  |  |
| 3       | 5822.25 | 5824   | 5825.75 | 5738.25 | 5740   | 5741.75 |  |  |
| 4       | 5826.25 | 5828   | 5829.75 | 5742.25 | 5744   | 5745.75 |  |  |
| 5       | 5830.25 | 5832   | 5833.75 | 5746.25 | 5748   | 5749.75 |  |  |
| 6       | 5834.25 | 5836   | 5837.75 | 5750.25 | 5752   | 5753.75 |  |  |
| 7       | 5838.25 | 5840   | 5841.75 | 5754.25 | 5756   | 5757.75 |  |  |
| 8       | 5842.25 | 5844   | 5845.75 | 5758.25 | 5760   | 5761.75 |  |  |

#### Table 9-17 5.8GHz Spread Spectrum List (2E1, Side A)

|         |         | 2E1    |         |         |        |         |  |
|---------|---------|--------|---------|---------|--------|---------|--|
| Channel |         | ТХ     |         |         | RX     |         |  |
|         | Left    | Middle | Right   | Left    | Middle | Right   |  |
| 1       | 5730.25 | 5732   | 5733.75 | 5814.25 | 5816   | 5817.75 |  |
| 2       | 5734.25 | 5736   | 5737.75 | 5818.25 | 5820   | 5821.75 |  |
| 3       | 5738.25 | 5740   | 5741.75 | 5822.25 | 5824   | 5825.75 |  |
| 4       | 5742.25 | 5744   | 5745.75 | 5826.25 | 5828   | 5829.75 |  |
| 5       | 5746.25 | 5748   | 5749.75 | 5830.25 | 5832   | 5833.75 |  |
| 6       | 5750.25 | 5752   | 5753.75 | 5834.25 | 5836   | 5837.75 |  |
| 7       | 5754.25 | 5756   | 5757.75 | 5838.25 | 5840   | 5841.75 |  |
| 8       | 5758.25 | 5760   | 5761.75 | 5842.25 | 5844   | 5845.75 |  |

Table 9-18 5.8GHz Spread Spectrum List (2E1, Side B)

(Frequency Unit: MHz / QPSK)

#### Table 9-19 5.8GHz Spread Spectrum List (4E1, Side A)

|         | 4E1    |        |        |        |        |        |  |
|---------|--------|--------|--------|--------|--------|--------|--|
| Channel | тх     |        |        | RX     |        |        |  |
|         | Left   | Middle | Right  | Left   | Middle | Right  |  |
| 1       | 5814.5 | 5818   | 5821.5 | 5730.5 | 5734   | 5737.5 |  |
| 2       | 5822.5 | 5826   | 5829.5 | 5738.5 | 5742   | 5745.5 |  |
| 3       | 5830.5 | 5834   | 5837.5 | 5746.5 | 5750   | 5753.5 |  |
| 4       | 5838.5 | 5842   | 5845.5 | 5754.5 | 5758   | 5761.5 |  |

(Frequency Unit: MHz / QPSK)

Table 9-20 5.8GHz Spread Spectrum List (4E1, Side B)

|         | 4E1    |        |        |        |        |        |  |
|---------|--------|--------|--------|--------|--------|--------|--|
| Channel | ТХ     |        |        | RX     |        |        |  |
|         | Left   | Middle | Right  | Left   | Middle | Right  |  |
| 1       | 5730.5 | 5734   | 5737.5 | 5814.5 | 5818   | 5821.5 |  |
| 2       | 5738.5 | 5742   | 5745.5 | 5822.5 | 5826   | 5829.5 |  |
| 3       | 5746.5 | 5750   | 5753.5 | 5830.5 | 5834   | 5837.5 |  |
| 4       | 5754.5 | 5758   | 5761.5 | 5838.5 | 5842   | 5845.5 |  |

|         | 8E1  |        |       |      |        |       |
|---------|------|--------|-------|------|--------|-------|
| Channel | ТХ   |        |       | RX   |        |       |
|         | Left | Middle | Right | Left | Middle | Right |
| 1       | 5815 | 5822   | 5829  | 5731 | 5738   | 5745  |
| 2       | 5831 | 5838   | 5845  | 5747 | 5754   | 5761  |

#### Table 9-21 5.8GHz Spread Spectrum List (8E1, Side A)

(Frequency Unit: MHz / QPSK)

#### Table 9-22 5.8GHz Spread Spectrum List (8E1, Side B)

|         | 8E1  |        |       |      |        |       |
|---------|------|--------|-------|------|--------|-------|
| Channel | ТХ   |        | RX    |      |        |       |
|         | Left | Middle | Right | Left | Middle | Right |
| 1       | 5731 | 5738   | 5745  | 5815 | 5822   | 5829  |
| 2       | 5747 | 5754   | 5761  | 5831 | 5838   | 5845  |

(Frequency Unit: MHz / QPSK)

#### Table 9-23 5.8GHz Spread Spectrum List (16E1, Side A)

|         | 16E1 |        |       |      |        |       |
|---------|------|--------|-------|------|--------|-------|
| Channel | ТХ   |        | RX    |      |        |       |
|         | Left | Middle | Right | Left | Middle | Right |
| 1       | 5816 | 5830   | 5844  | 5732 | 5746   | 5760  |

(Frequency Unit: MHz / QPSK)

#### Table 9-24 5.8GHz Spread Spectrum List (16E1, Side B)

|         | 16E1 |        |       |      |        |       |
|---------|------|--------|-------|------|--------|-------|
| Channel | ТХ   |        | RX    |      |        |       |
|         | Left | Middle | Right | Left | Middle | Right |
| 1       | 5732 | 5746   | 5760  | 5816 | 5830   | 5844  |

# 9.5 ODU IF & RF Status

#### 9.5.1 2.4GHz Status

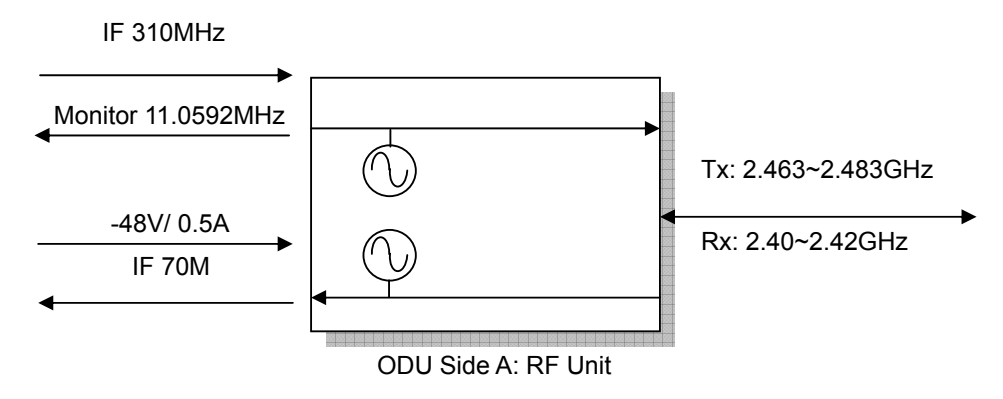

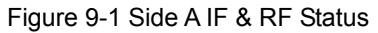

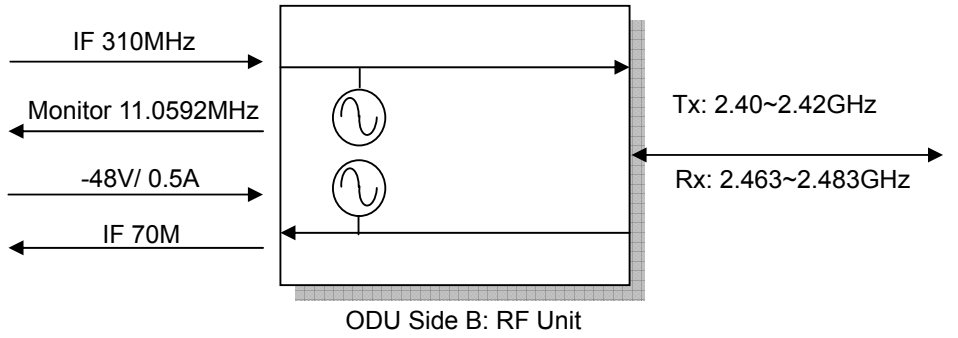

Figure 9-2 Side B IF & RF Status

### 9.5.2 5.8GHz Status

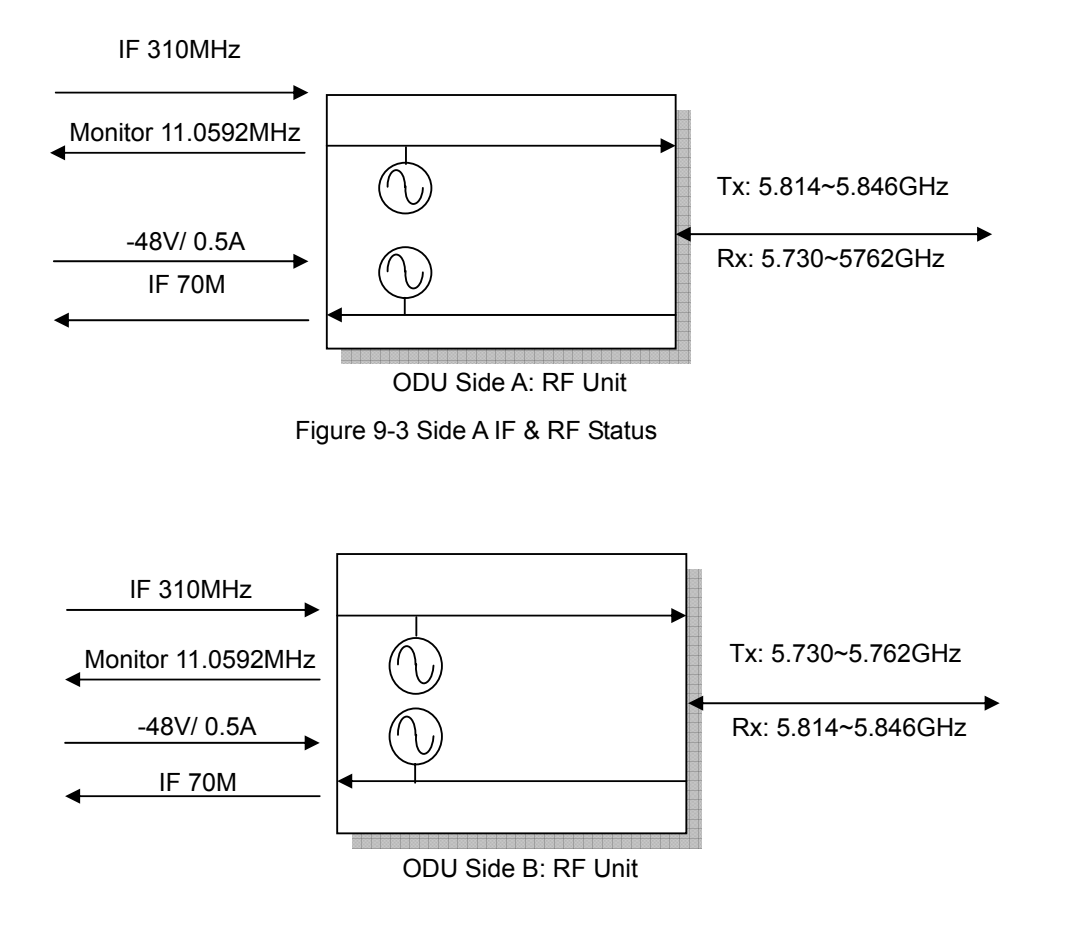

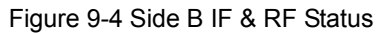

# 9.6 The Definition of Pins

|      | Description               |
|------|---------------------------|
| 00-3 | Description               |
| 1    |                           |
| 2    | Transmitted data (OUTPUT) |
| 3    | Received data (INPUT)     |
| 4    |                           |
| 5    | GND                       |
| 6    |                           |
| 7    | Request to send (INPUT)   |
| 8    |                           |
| 9    | NC                        |

Table 9-25 DB9 female pins of NMS1

#### Table 9-26 DB9 male pins of NMS2

| DB-9 | Description                           |
|------|---------------------------------------|
| 1    | Received Line Signal Detector (INPUT) |
| 2    | Receive data (INPUT)                  |
| 3    | Transmit data (OUTPUT)                |
| 4    |                                       |
| 5    | GND                                   |
| 6    | DCE Ready (INPUT)                     |
| 7    |                                       |
| 8    |                                       |
| 9    | NC                                    |

Table 9-27 DB9 female pins of AUX1 (V.28)

| DB-9 | Description  |
|------|--------------|
| 1    | NC           |
| 2    | TXD (OUTPUT) |
| 3    | RXD (INPUT)  |
| 4    |              |
| 5    | GND          |
| 6    |              |
| 7    |              |
| 8    |              |
| 9    |              |

Table 9-28 DB9 female pins of AUX1 (V.11)

| DB-9 | Description   |
|------|---------------|
| 1    | NC            |
| 2    | TXD- (OUTPUT) |
| 3    | RXD+ (INPUT)  |
| 4    |               |
| 5    | GND           |
| 6    |               |
| 7    | TXD+ (OUTPUT) |
| 8    | RXD- (INPUT)  |
| 9    |               |

#### Table 9-29 DB26 pins of USER I/O

| DB-26         | Description |  |  |
|---------------|-------------|--|--|
| 1             | Input 3     |  |  |
| 2             | GND         |  |  |
| 3             | Input 4     |  |  |
| 4             | Output 1C   |  |  |
| 5             | Output 1NC  |  |  |
| 6             | Output 1NO  |  |  |
| 7             | Output 3C   |  |  |
| 8             | Output 3NC  |  |  |
| 9             | Output 3NO  |  |  |
| 10            | Input 2     |  |  |
| 11            | Input 5K    |  |  |
| 12            | Input 5A    |  |  |
| 13            | Input 6K    |  |  |
| 14            | Input 6A    |  |  |
| 15            | Input 7K    |  |  |
| 16            | Input 7A    |  |  |
| 17            | Input 8K    |  |  |
| 18            | Input 8A    |  |  |
| 19            | GND         |  |  |
| 20            | Input 1     |  |  |
| 21            | Output 4NO  |  |  |
| 22            | Output 4NC  |  |  |
| 23            | Output 4C   |  |  |
| 24 Output 2NO |             |  |  |
| 25            | Output 2NC  |  |  |
| 26            | Output 2C   |  |  |

# Table 9-30 DB25 pins of AUX2

| DB-25 | Description |  |
|-------|-------------|--|
| 1     | GND         |  |

| 2  | TX+ (OUTPUT) transmit data+  |  |
|----|------------------------------|--|
| 3  | RX+ (INPUT) receive data+    |  |
| 4  |                              |  |
| 5  |                              |  |
| 6  |                              |  |
| 7  | GND                          |  |
| 8  |                              |  |
| 9  | RC- (OUTPUT) receive clock-  |  |
| 10 |                              |  |
| 11 |                              |  |
| 12 | TC- (OUTPUT) transmit clock- |  |
| 13 |                              |  |
| 14 | TX- (OUTPUT) transmit data-  |  |
| 15 | TC+ (OUTPUT) transmit clock  |  |
| 16 | RX- (INPUT) receive data-    |  |
| 17 | RC+ (OUTPUT) receive clock+  |  |
| 18 |                              |  |
| 19 |                              |  |
| 20 |                              |  |
| 21 |                              |  |
| 22 |                              |  |
| 23 |                              |  |
| 24 |                              |  |
| 25 |                              |  |

# 9.7 Installation Guide

### 9.7.1 Parts of ODU assembly

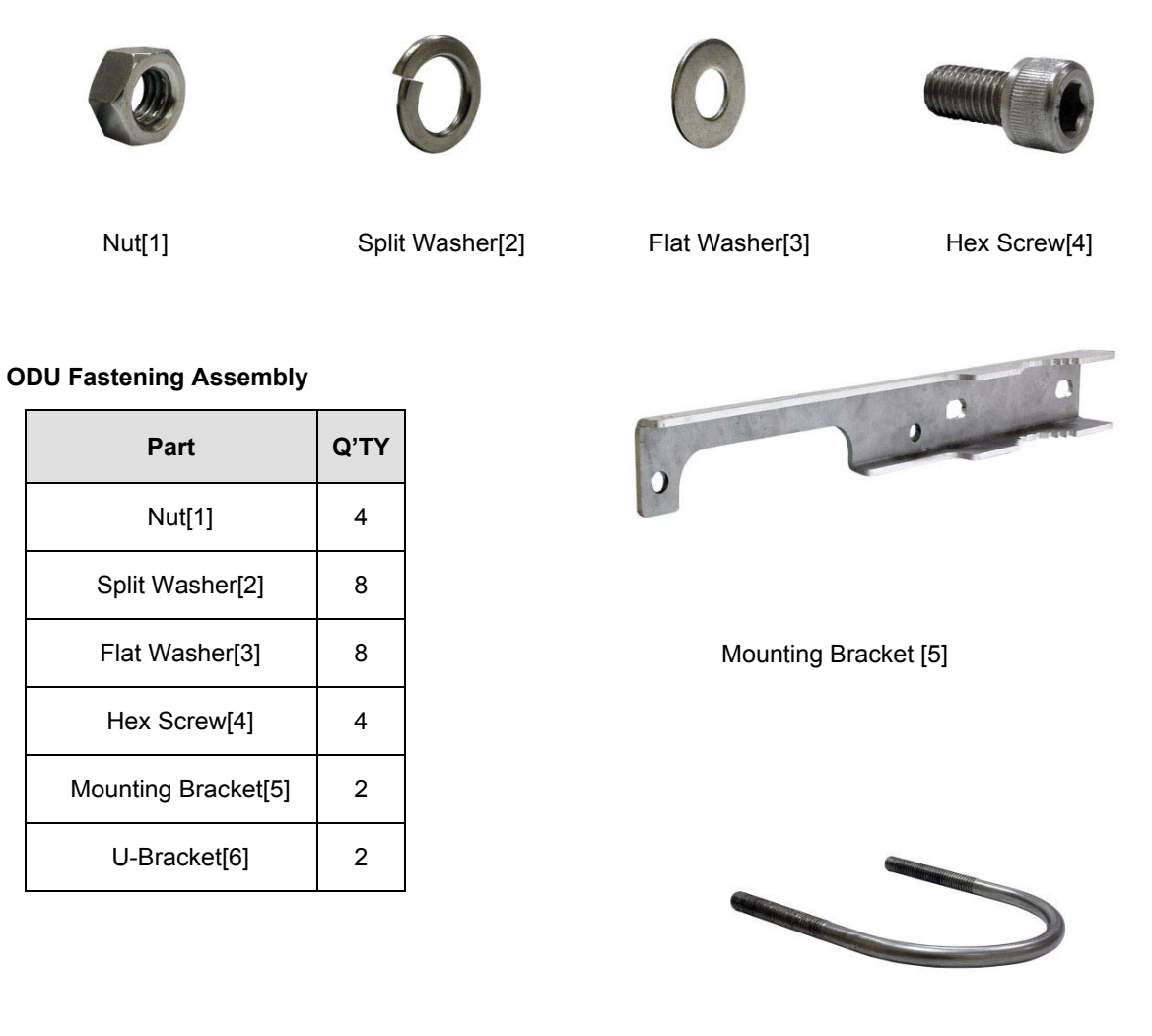

U-Bracket[6]

Figure 9-5 Part accessories

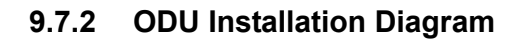

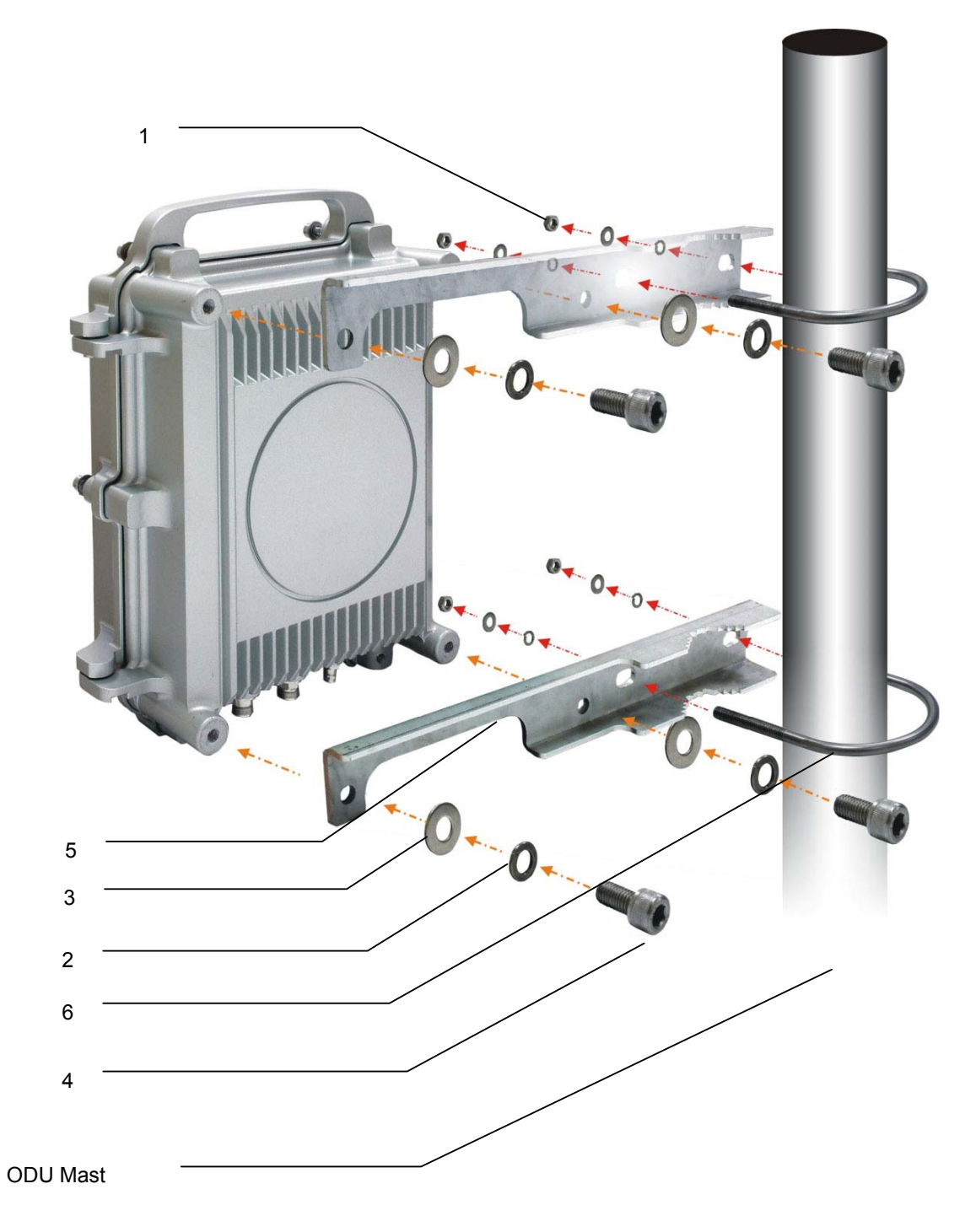

Figure 9-6 ODU Installation Diagram

### 9.7.3 IDU+ODU Quick Installation

For RJ-48/BNC Type

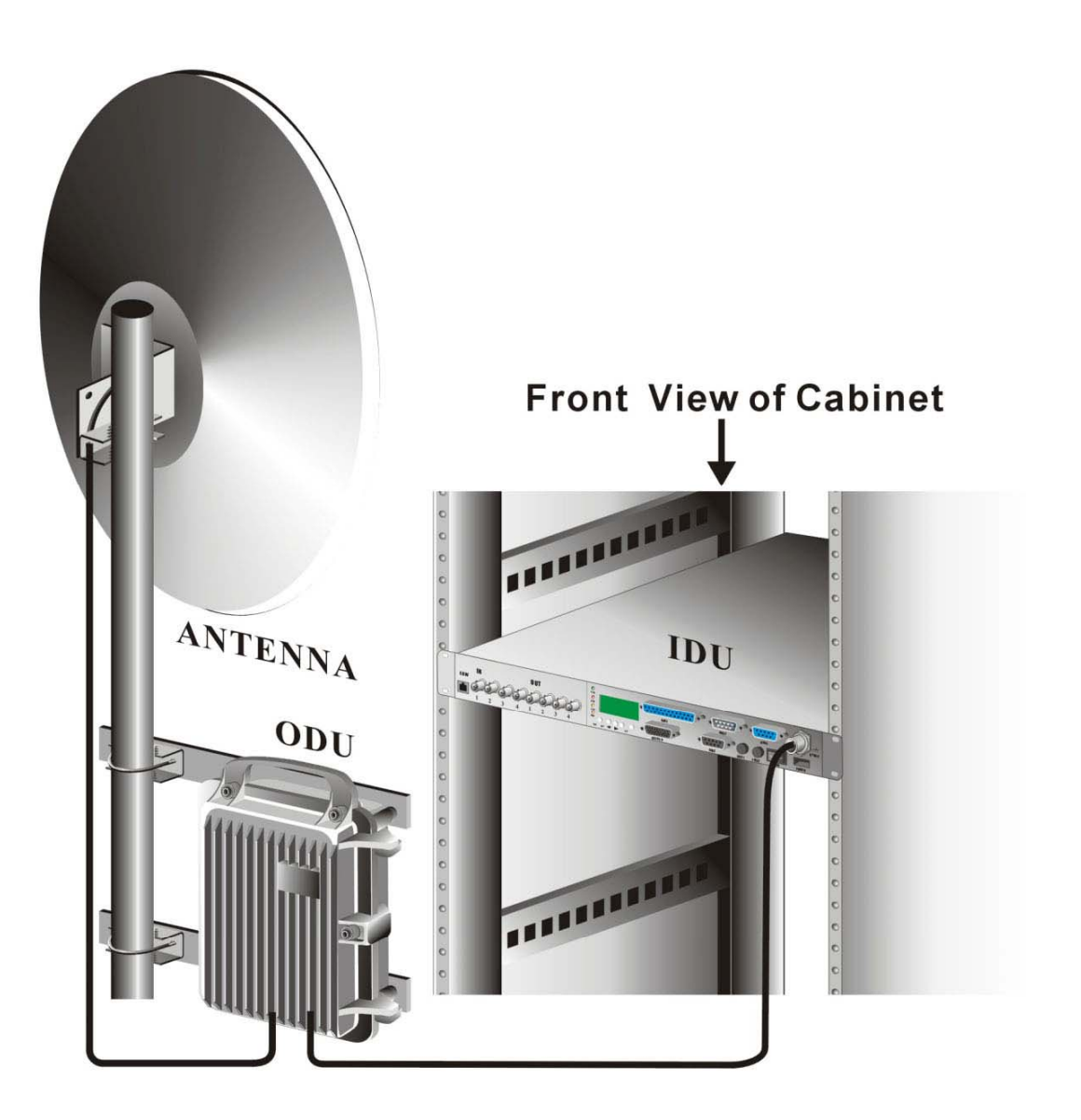

Figure 9-7 IDU & ODU Connection Diagram

### 9.7.4 Antenna Installation

Prerequisite: We have passed FCC certification of our system with following antennas. We strongly suggest that you should use the same antenna to avoid unexpected problems occurred in the operation.

| Model Number.  |      | KBNT5822-16          | KBNT5828-25          |
|----------------|------|----------------------|----------------------|
| Frequency      |      | 5725~5875MHz         | 5725~5875MHz         |
| Gain(dBi)      |      | 22                   | 28.5                 |
| Туре           |      | Panel                | Solid Dish           |
| Polarization   |      | Horizontal, vertical | Horizontal, vertical |
| Beamwidth      | Hor. | 6                    | 6                    |
|                | Ver. | 6                    | 6                    |
| VSWR           |      | ≦1.4                 | ≦1.15                |
| Dimensions(mm) |      | 350*350*37,1.2kg     | Ф60cm                |
| Connector      |      | N-male               | N-type               |
|                |      |                      |                      |

**Step1:** Mount your antenna and ODU in the appropriate position. The correct position depends on your needs. You should also take the distance between antenna and ODU into consideration. The distance is larger, then you need a longer cable to connect which usually stands for higher cable loss.

Step2: Turn off you power of the system.

**Step3:** Correctly connect your cable between ODU and antenna.

**Step4:** Turn on the power of the system with SSPA function off. Try to adjust antenna angle by checking the LED light number or RSSI voltage to achieve the best performance. This step would decrease the power to the minimum level so that it won't harm the installer.

**Step5:** When best performance is achieved, then turn on the SSPA function to make the transmission better to avoid air interference or weather attenuation. Then the antenna installation is completed.

# 9.8 RSL and Link Budget

The received signal level (RSL) can be estimated using the following formula:

 $RSL (dBm) = P_{out} - FL_1 + G_1 + G_2 - FL_2 - L_P$ 

where:  $P_{out}$  is the transmitter output power (in dBm) FL<sub>1</sub> is the feeder loss of the transmit side (in dBm) G<sub>1</sub> is the gain of the transmit antenna (in dB) G<sub>2</sub> is the gain of the receive antenna (in dB) FL<sub>2</sub> is the feeder loss of the receive side (in dB) L<sub>P</sub> is the Path loss, defined by: L<sub>P</sub> (dB) = 96.6 + 20 log<sub>10</sub>F + 20 log<sub>10</sub>D where: F = Frequency in GHz (1.5, 2.4 or 5.8) D = Distance of path in km

This link budget is very important for determining any potential problems during installation. If you have calculated the expected RSL, you can see if it has been achieved during installation, and troubleshoot if necessary.

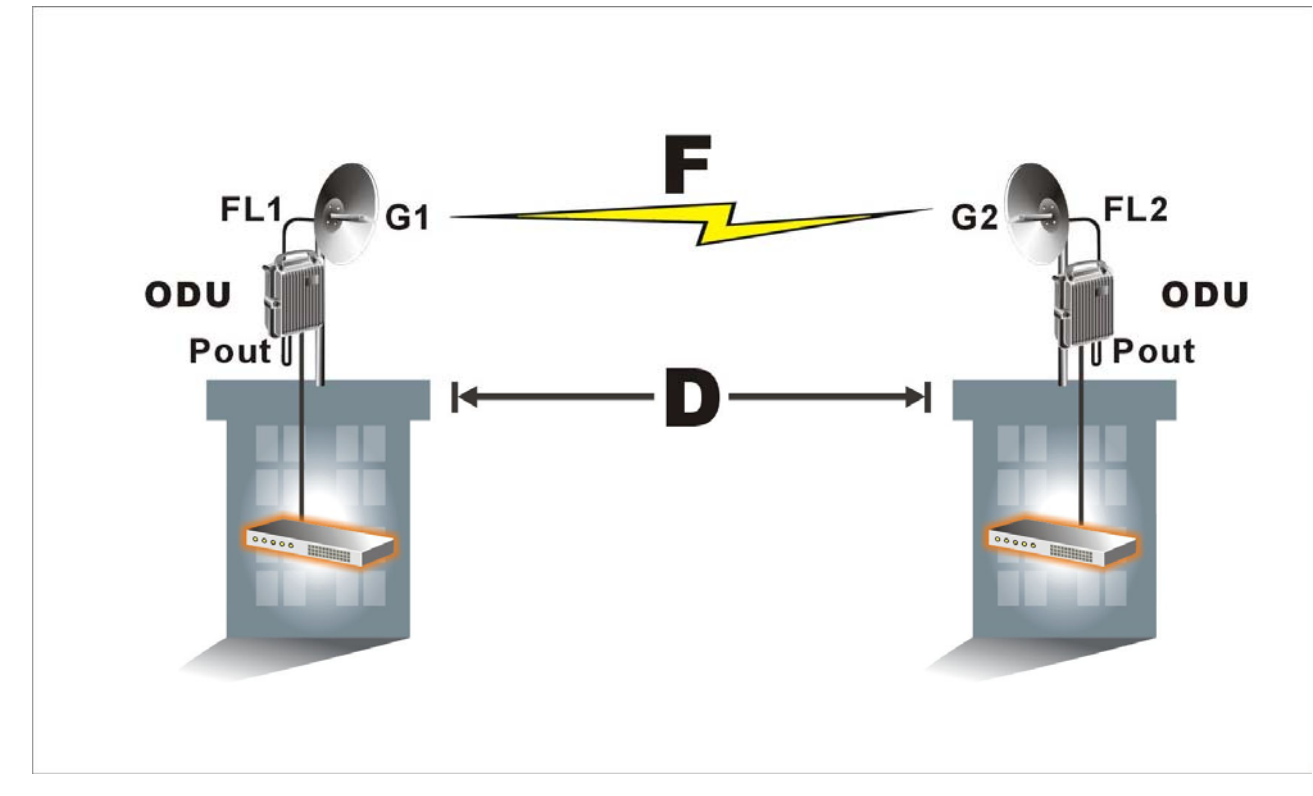

Figure 9-8 RSL and Link Budget